## Learn – Create Test from Word File with Respondus

- 1. Create Word File:
  - a. create file using auto numbering
  - b. edit=>select all=>cut=>paste special=>Unformatted Text
  - c. save file save as doc or docx based on your version of Word
  - d. close Word
- 2. Import to Respondus:
  - a. start=>Current Personality choose Blackboard 7.x 9.x:
  - b. Import Questions
  - c. type of file enter doc or docx
  - d. browse for filename
  - e. create new named: name file
  - f. Preview make note of any warnings
  - g. click Finish
  - h. click down arrow next to question to fix any warnings
- 3. Import to Learn
  - a. Preview and Publish=>Publish to Blackboard=>Publish Wizard
  - b. click Edit Settings and login to Learn
  - c. click Next
  - d. choose course to publish to
  - e. click Next
  - f. choose Tests
  - g. click Next
  - h. click Finish